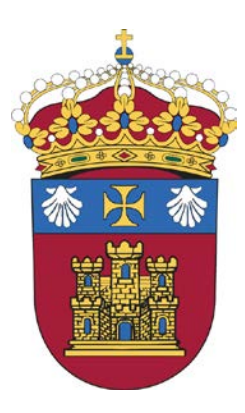

## **UNIVERSIDAD DE BURGOS**

VICERRECTORADO DE ORDENACIÓN ACADÉMICA Y CALIDAD

## Instrucciones para el acceso de los Coordinadores de Titulación a la sede electrónica del Ministerio de Educación, Cultura y Deporte.

v.4 2015-12-10

Los pasos para ver la memoria de verificación de un título son los siguientes:

1) Acceder a <u>https://sede.educacion.gob.es/tramite/login/plogin.jjsp</u> (Si no está registrado, deberá hacerlo para poder acceder).

| THE DEE                | BIERNO<br>ESPANA MINISTERIO<br>DE EDUCACIÓN, CULTURA<br>Y DEPORTE |                    | Sield Se   | ede electrón | ica     |
|------------------------|-------------------------------------------------------------------|--------------------|------------|--------------|---------|
| usted en: ▶ <u>Sed</u> | de electrónica →Trámites y Servicios                              |                    | 11         |              |         |
| miles y                | Servicios                                                         |                    |            |              | C Volve |
| le electró             | ónica de Educación. Acceso ge                                     | neral 🥥 N1 🏯 Bebel |            |              |         |
|                        |                                                                   |                    |            |              |         |
|                        | Iniciar sesión con certific                                       | ado                |            | Acceder      |         |
|                        | Iniciar sesión con usuari                                         | o sede             |            |              |         |
| I                      | Usuario (DNI/NIE):                                                | Contraseña:        |            | Acceder      |         |
|                        |                                                                   |                    |            |              |         |
|                        | Si no está registrado                                             | Re                 | gistrarse  |              |         |
|                        | Si no está registrado<br>Por favor, regístrese                    | Re                 | egistrarse |              |         |

2) Hacer click en "Mis trámites".

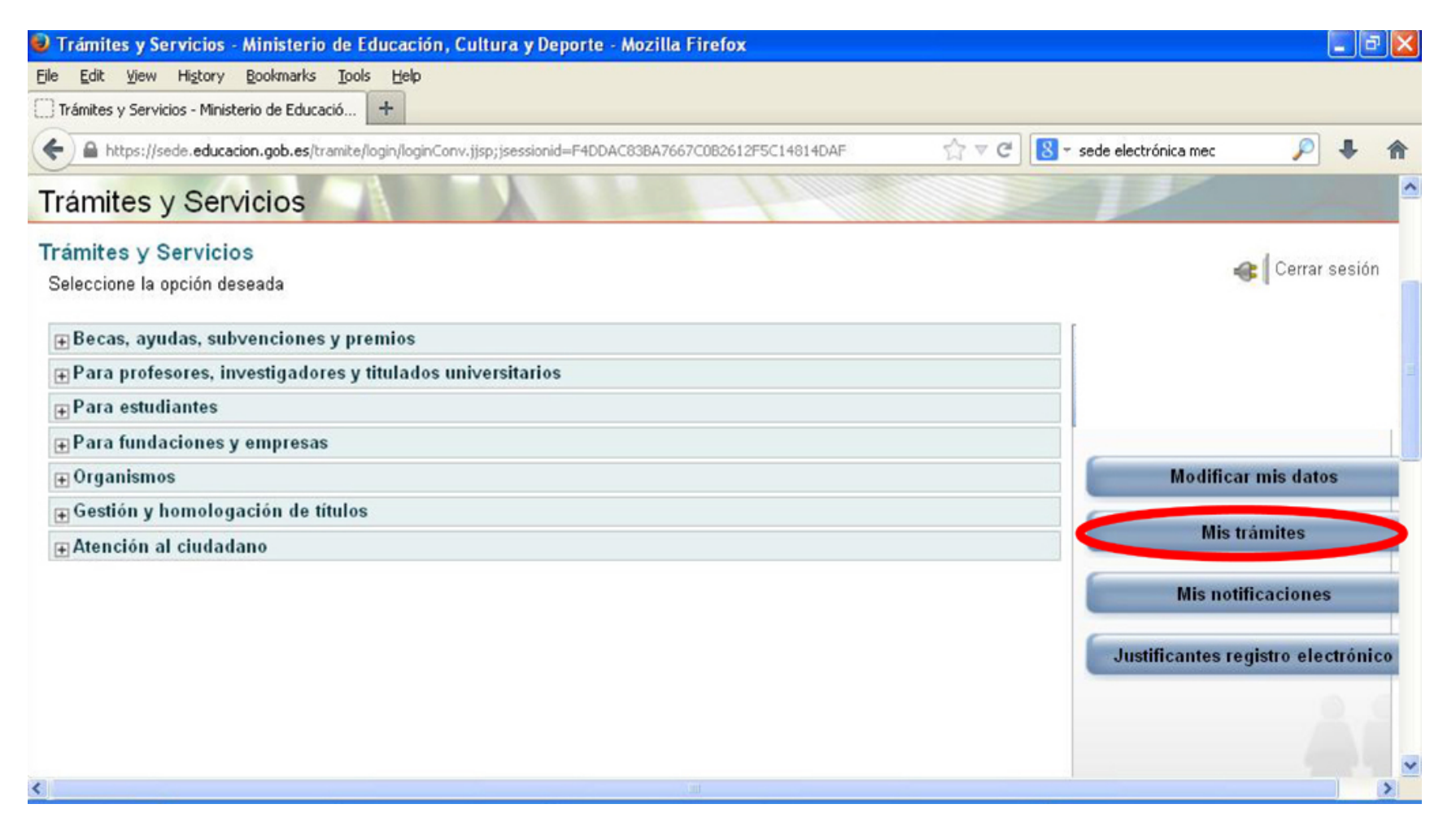

3) Marcar "Trámites y servicios organizados por perfiles" y hacer click en "Continuar".

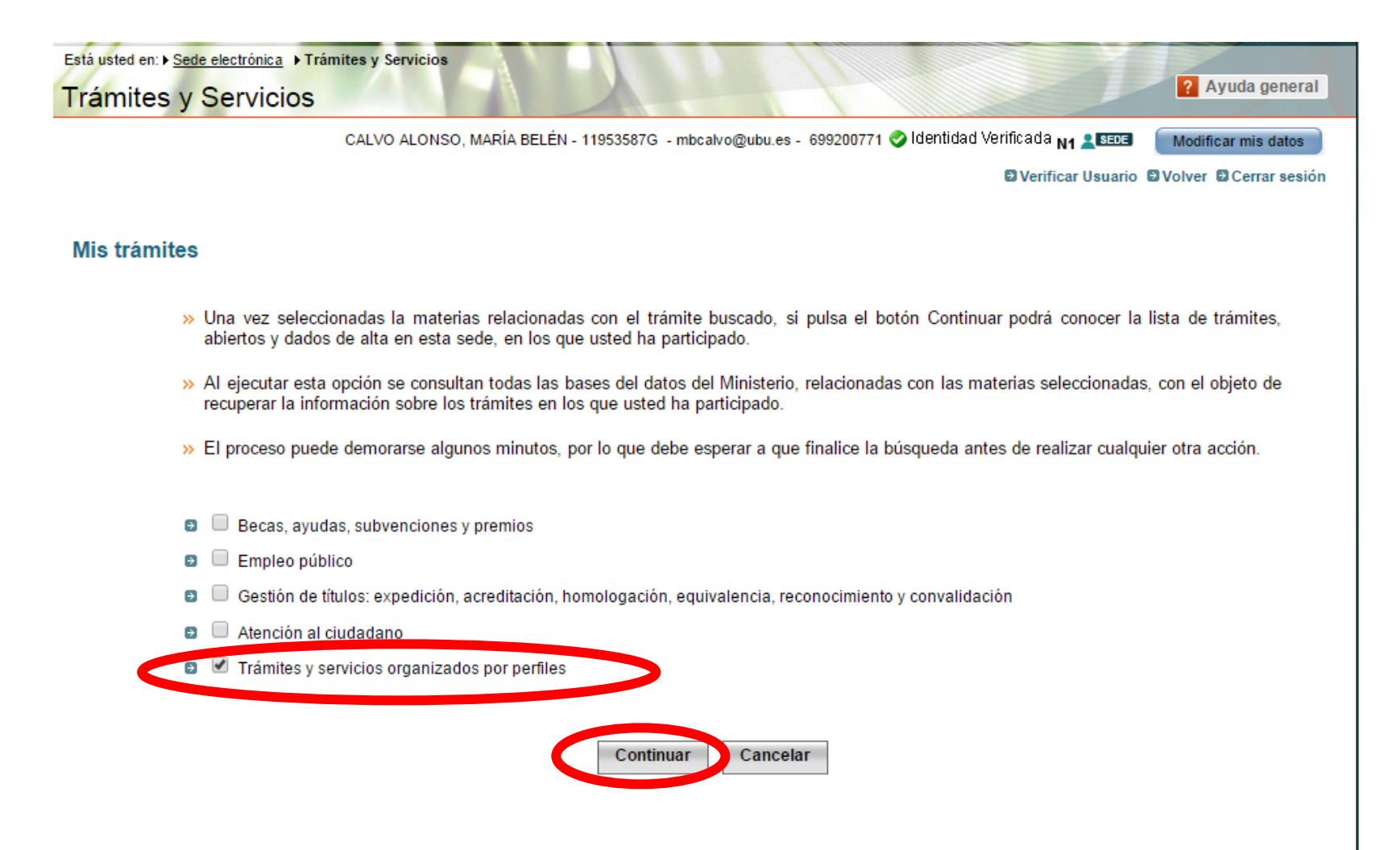

4) Pinchar en "Formulario de solicitud y consulta de solicitudes"

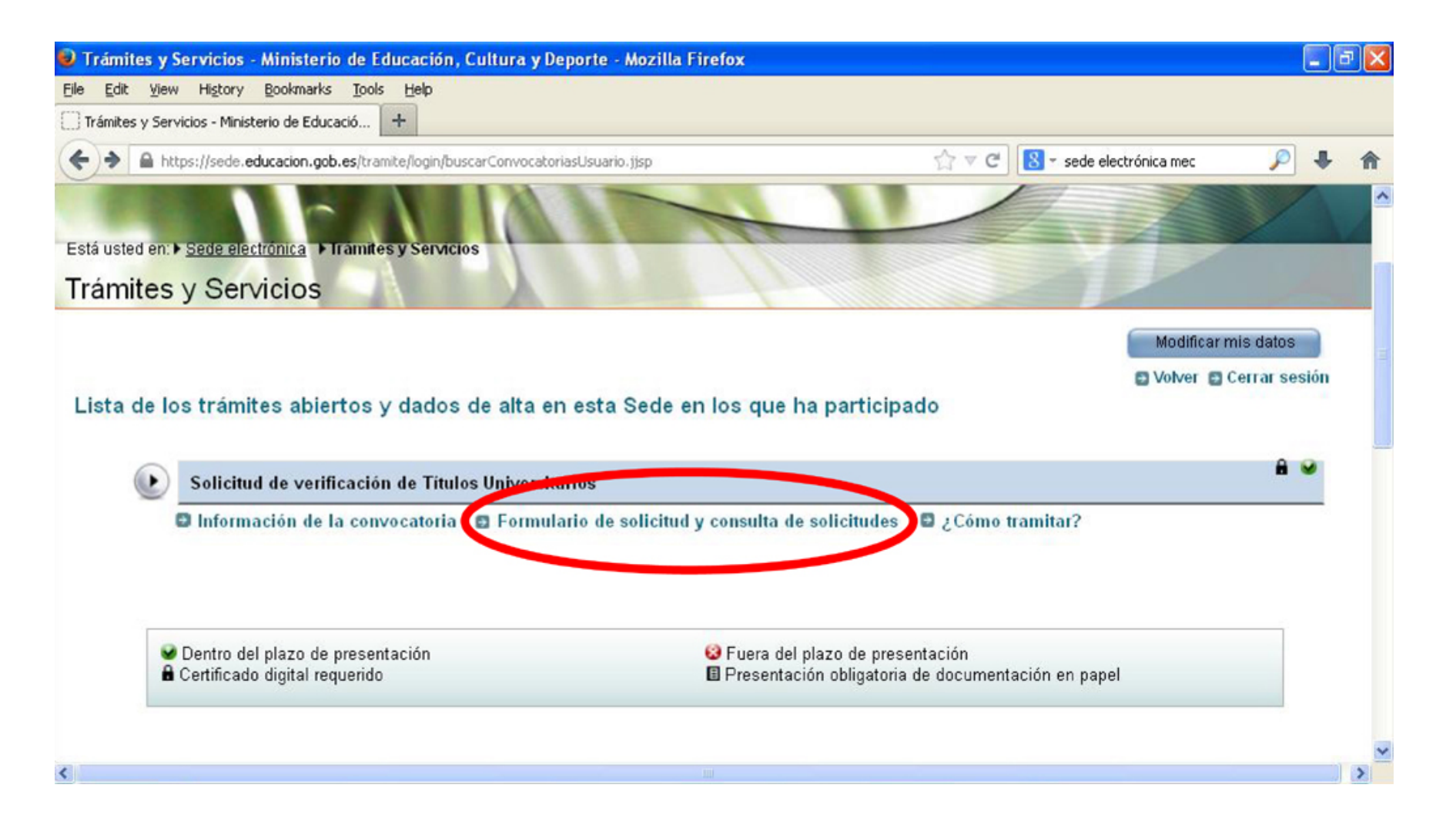

5) Hacer click en "Acceso al trámite".

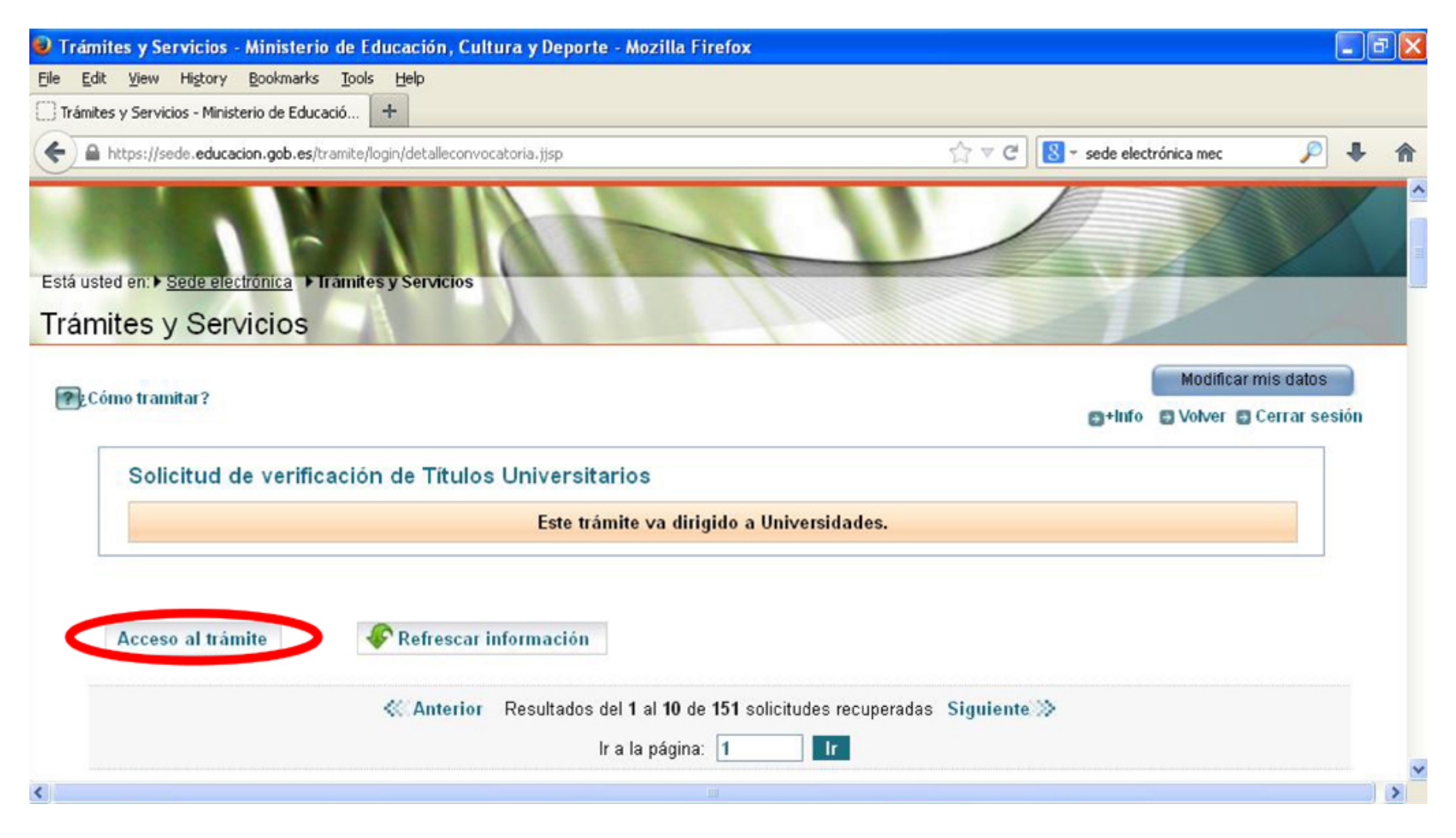

6) En caso de que aparezcan muchos títulos, introducir en el campo "Denominación" alguna palabra que aparezca en el nombre del título que se desea consultar y pulsar "Consultar".

| Solicitud de Verificación de Ti                                         | itulos Universitarios Oficiales - Mozill           | a Firefox                                   |                    |                         |                                       |
|-------------------------------------------------------------------------|----------------------------------------------------|---------------------------------------------|--------------------|-------------------------|---------------------------------------|
| <u>File E</u> dit <u>V</u> iew Hi <u>s</u> tory <u>B</u> ookmark        | s Iools Help                                       |                                             |                    |                         |                                       |
| 🛄 Trámites y Servicios - Ministerio de Edu                              | ıca 🛛 🗌 Solicitud de Verificación de Títulos       | Univer × +                                  |                    |                         |                                       |
| A https://sede.educacion.gob.es                                         | ;/solruct/listadoSolicitudes.action;jsessionid=DBi | 874A1EC7A88D7A615DD98106EF7367              | ☆ マ C 🔠 - sede ele | ectrónica mec           | P 🖡 🏫                                 |
| Está usted en: > Sede electrónica                                       | Trámites electrónicos + Solicitud de Ve            | rificación de Títulos Universitarios Oficia | ales               | -                       | · · · · · · · · · · · · · · · · · · · |
| Solicitud de Verificad                                                  | ción de Títulos Uni∨ersita                         | arios Oficiales                             |                    |                         |                                       |
| <ul> <li>Gestión de personas</li> <li>Listado de solicitudes</li> </ul> | Listado de Solicitudes                             |                                             |                    |                         | 8                                     |
| <ul> <li>Cargar Borrador PKG/XML</li> <li>Salir</li> </ul>              |                                                    |                                             | 🖬 Ayuda            | Ayuda Form     * Campos | ulario Web<br>s obligatorios          |
|                                                                         | Código del Estudio:<br>Código de la Solicitud:     |                                             |                    |                         |                                       |
|                                                                         | Denominación :                                     |                                             |                    |                         |                                       |
|                                                                         | Nivel académico:                                   | Seleccione un valor de la lista ≚           |                    |                         |                                       |
|                                                                         | Rama:                                              | Seleccione un valor de la lista 💌           |                    |                         |                                       |
|                                                                         | Estado:                                            | Seleccione un valor de la lista             |                    |                         | ~                                     |
|                                                                         |                                                    | Consultar                                   | •                  |                         |                                       |
|                                                                         | Pulse sobre una solicitud:                         |                                             |                    |                         | 8                                     |
| <                                                                       | and some and some fund.                            |                                             |                    |                         | >                                     |

7) Elegir de la lista el título al que se desea acceder (en caso de que aparezca más de uno) y pinchar en el icono de la izquierda "Acceder al Detalle", nunca en "Modificar".

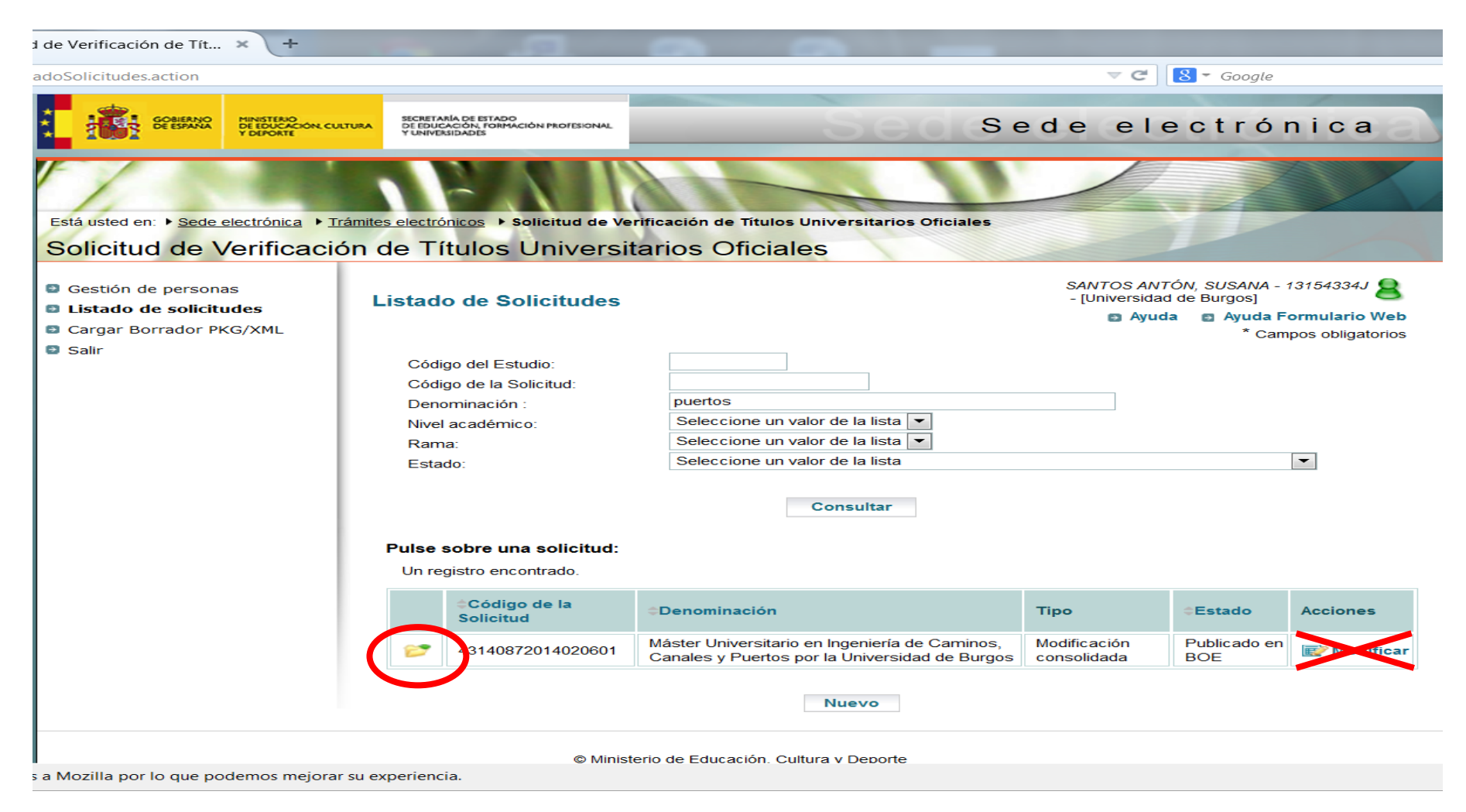

8) Aparecerá toda la información del título. Se accede a la información detallada pinchando en el apartado correspondiente de los que aparecen en la columna izquierda.

| Solicitud de Verificación de Tí                                  | tulos Universitarios Oficiales - Mozil                   | la Firefox                                                                                                    |                                                       |                                        |                |             |
|------------------------------------------------------------------|----------------------------------------------------------|----------------------------------------------------------------------------------------------------|-------------------------------------------------------|----------------------------------------|----------------|-------------|
| jile <u>E</u> dit <u>V</u> iew Hi <u>s</u> tory <u>B</u> ookmark | s <u>T</u> ools <u>H</u> elp                             | and the second second second second second second second second second second second second second second second |                                                       |                                        |                | and all see |
| 🗍 Trámites y Servicios - Ministerio de Edu                       | ica × 🔅 Solicitud de Verificación de Título:             | s Univer × +                                                                                                    |                                                       |                                        |                |             |
| A https://sede.educacion.gob.es,                                 | /solruct/gradomaster/detalles!basicos.action?s           | iit=                                                                                                    | ☆ マ C 8-                                              | sede electrónica mec                   | P 4            | <b>A</b>    |
| Listado de solicitudes                                           | E i denos por la (+5140012                               | 0130/3101)                                                                                                    |                                                       |                                        | -              | ^           |
| Datos de la solicitud                                            | Descripción del Título                                   |                                                                                                    | E A                                                   | yuda 🛛 😰 Ayuda Forr                    | mulario We     | b           |
| 1 Descripción del<br>título                                      | Description der ritalo                                   |                                                                                                    |                                                       | * Camp                                 | os obligatorio | s           |
| » 1 1 Dates básicos                                              | Descripción General:                                     |                                                                                                    |                                                       |                                        |                | Ť           |
| » 1.2 Distribución de                                            | Nivel académico*:                                        | Máster                                                                                                    | Máster - RD 1393/                                     | 2007 (1)                               |                |             |
| créditos                                                         | Denominación corta*:                                     | Ingeniería de Caminos, Can                                                                                       | ales y Puertos                                        |                                        |                |             |
| centros                                                          | Denominación espec.:                                     |                                                                                                    |                                                       |                                        |                |             |
| 2. Justificación                                                 | Máster Universitario en Ing                              | eniería de Caminos, Canales y P                                                                                  | uertos por la Universidad d                           | e Burgos                               |                |             |
| <ul> <li>3. Competencias</li> </ul>                              |                                                          |                                                                                                    |                                                       |                                        |                |             |
| <ul> <li>4. Acceso y admision<br/>de estudiantes</li> </ul>      | Criterio de estilo para in<br>Todas las palabras llevará | icluir las denominaciones de l<br>n su primera letra en mavúscula                                                | os Litulos, Universidades<br>s excentuadas las prenos | s y Centros:<br>iciones artículos y co | niunciones     |             |
| 5. Planificación de las                                          | etc.Ejemplo:                                             | n ou primera letta en majuecero                                                                                  | e exceptedade las propos                              |                                        | injuncioneo,   |             |
| <ul> <li>6. Personal</li> </ul>                                  | Graduado o Graduada en l<br>Mastar Universitario en Ca   | Desarrollo, Gestión Comercial y E<br>lided de Medicementes, Coeméti                                              | strategias de Mercado por                             | la Universidad                         |                |             |
| académico                                                        | Master Oniversitano en Ca                                | idad de medicamentos, Cosmeti                                                                                    | cos y Anmenios por la Oni                             | rersidad                               |                |             |
| 7. Recursos<br>materiales y servicios                            | Título Conjunto*:                                        | No                                                                                                    | ~                                                     |                                        |                |             |
| <ul> <li>8. Resultados</li> </ul>                                | Rama * :                                                 | Ingeniería y Arquitectura                                                                                        | *                                                     |                                        |                |             |
| previstos                                                        | ISCED 1 * :                                              | Arquitectura y construcción                                                                                      |                                                       | *                                      |                |             |
| <ul> <li>9. Sistema de<br/>garantía de calidad</li> </ul>        | ISCED 2:                                                 | Seleccione un valor de la lis                                                                                    | ta                                                    | ~                                      |                |             |
| <ul> <li>10. Calendario de<br/>implantación</li> </ul>           | Habilita para profesión<br>regulada*:                    | Sí                                                                                                    | ~                                                     |                                        |                |             |
| <ul> <li>11. Personas<br/>asociadas a la</li> </ul>              | Profesión regulada:                                      |                                                                                                    |                                                       |                                        |                | ~           |
|                                                                  |                                                          |                                                                                                    |                                                       |                                        |                | >           |

9) En caso de que se desee un fichero pdf con la memoria de verificación completa, hay que seleccionar "Impresión de la solicitud" en la columna izquierda ...

| Trámites y Servicios - Ministerio de Educa                     | Loois Help                                                                                                    | Univer × +                    |                          |                             |              |   |  |
|----------------------------------------------------------------|----------------------------------------------------------------------------------------------------|-------------------------------|--------------------------|-----------------------------|--------------|---|--|
| A https://sede.educacion.gob.es/so                             | olruct/gradomaster/detalles1basicos.action?sit                                                                      | =                             | ∰ ▼ C [                  | 8 - sede electrónica mec    | P 4          | Â |  |
| centros                                                        | Depeminación ocnoc :                                                                                                |                               |                          |                             |              | ^ |  |
| 2. Justificación                                               | Denominación espec<br>Máster Universitario en Ingeniería de Caminos, Canales y Puertos nor la Universidad de Burgos |                               |                          |                             |              |   |  |
| 3. Competencias                                                | inductor of interontante en inge                                                                                    | niena de canines, canales j i | dentes per la chinerena  | ad de Balgeo                |              |   |  |
| 4. Acceso y admisión                                           | Criterio de estilo para inc                                                                                         | luir las denominaciones de    | los Títulos, Universid   | ades y Centros:             |              |   |  |
| de estudiantes                                                 | Todas las palabras llevarán                                                                                         | su primera letra en mayúscul  | as exceptuadas las pr    | eposiciones, artículos y co | onjunciones, |   |  |
| enseñanzas                                                     | etc.Ejemplo:<br>Graduada o Graduada on D                                                                            | acarrolla Castián Comarcial y | Estratorias da Marcad    | o nor la Universidad        |              |   |  |
| <ul> <li>6. Personal<br/>académico</li> </ul>                  | Master Universitario en Cali                                                                                        | dad de Medicamentos, Cosmét   | ticos y Alimentos por la | a Universidad               |              |   |  |
| 7. Recursos                                                    | Título Conjunto*:                                                                                                   | No                            | ~                        |                             |              |   |  |
| B Resultados                                                   | Rama * :                                                                                                    | Ingeniería y Arquitectura     | ~                        |                             |              |   |  |
| previstos                                                      | ISCED 1 * ·                                                                                                    | Arquitectura y construcción   | n                        | 4                           |              |   |  |
| <ul> <li>9. Sistema de</li> <li>assentía de calidad</li> </ul> | ISCED 2:                                                                                                    | Seleccione un valor de la li  | sta                      | 4                           |              |   |  |
| <ul> <li>10. Calendario de</li> </ul>                          | Habilita nara profesión                                                                                             | Sí                            | ~                        |                             |              |   |  |
| implantación                                                   | regulada*:                                                                                                    |                               | No. 1                    |                             |              |   |  |
| 11. Personas<br>acociadas a la                                 | Profesión regulada:                                                                                                 |                               |                          |                             |              |   |  |
| solicitud                                                      | Ingeniero de Caminos, Canales y Puertos                                                                             |                               |                          |                             | ×            |   |  |
| Impresión de la solicitud                                      | Acuerdo :                                                                                                    | Resolución de 15 de ener      | o de 2009, BOE de 29     | de enero de 2009 😤          |              |   |  |
| Registro electrónico                                           | nico Norma : Orden CIN/309/2009, de 9 de febrero, BOE de 18 febrero de 2009 🔗                                       |                               |                          |                             |              |   |  |
| Datos para las CCAA                                            | Condición de concerción de                                                                                          | I. No.                        |                          |                             |              |   |  |
| Cargar Borrador PKG/XML                                        | profesional*:                                                                                                    | 10 140                        |                          |                             |              |   |  |
| Salir                                                          | •                                                                                                    |                               |                          |                             |              | ~ |  |
| ¢                                                              | Nota: En acos da Ushilita.                                                                                          | sión con Orofocionos Dogulad  | ao o Condición do co     | aaaa nara titula nrofaaian: | a consultor  | > |  |

y, a continuación, hacer click en "Impresión solicitud".

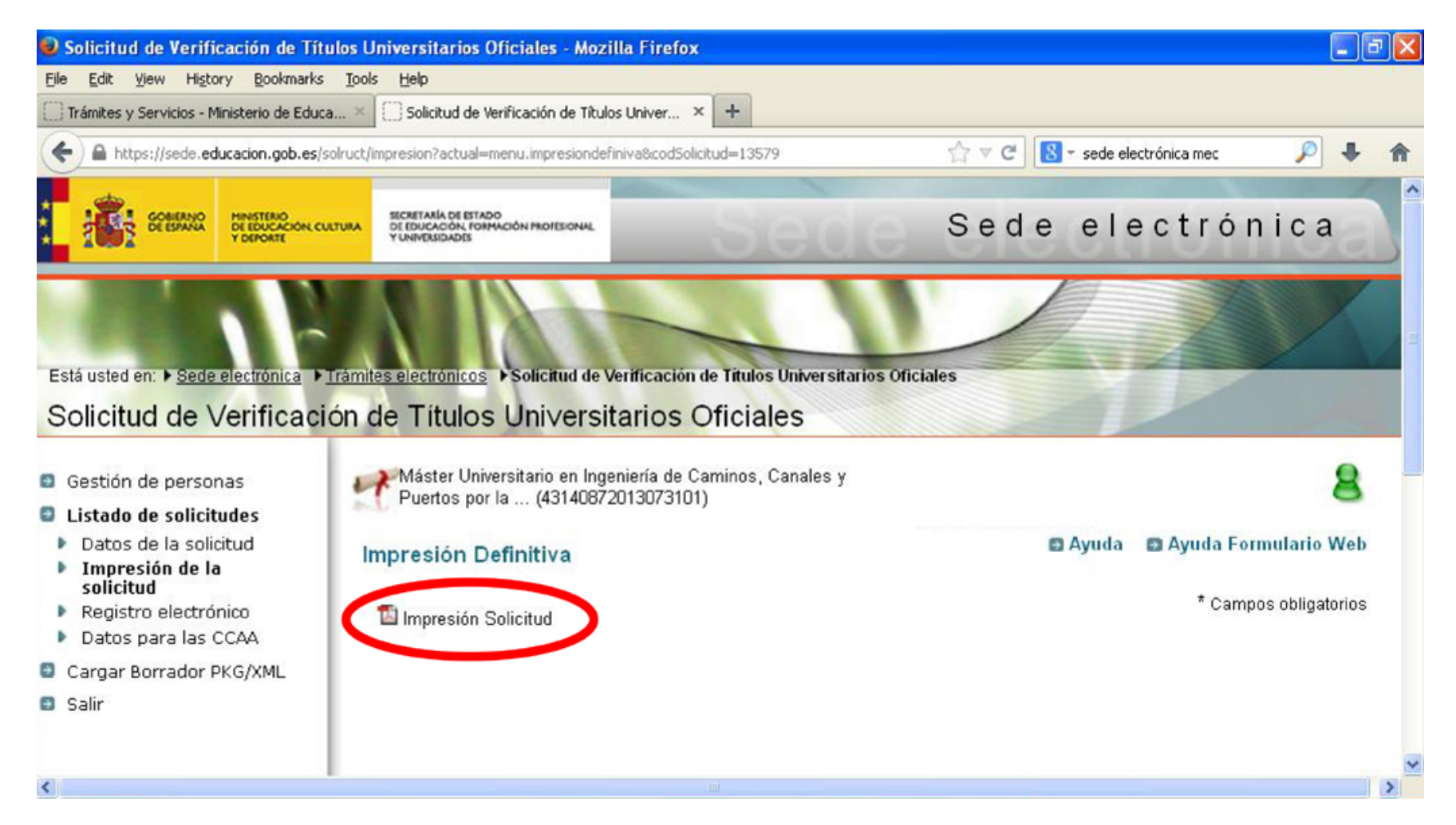